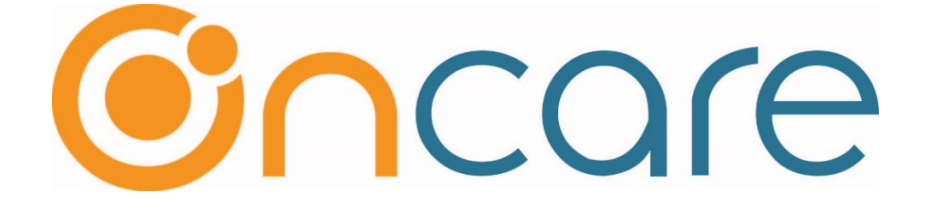

# **Agency Batch Payments**

User Guide

Last Updated March 21, 2019

## Contents

| 1  | Introduction                                          | 1    |
|----|-------------------------------------------------------|------|
| 2  | Subsidy/Parent Credit – Configuration                 | 1    |
| 3  | Agency Batch Payment Submission – Role Access         | 3    |
| 4  | Agency Batch Payment - Submission                     | 4    |
| 5  | Agency Batch Payments – Approval                      | 6    |
| 6  | Agency Batch Payments - History                       | 8    |
| 7  | Post Agency Payments at Family Level                  | . 10 |
| 8  | Apply Payments from Subsidy Credits & Subsidy Refunds | . 14 |
| 9  | Subsidy Credit                                        | . 15 |
| 10 | Subsidy Credit – History                              | . 18 |
| 11 | Subsidy Refund - Process                              | . 19 |
| 12 | Subsidy Refund – History                              | . 20 |
|    |                                                       |      |

## 1 Introduction

OnCare has introduced a new way of posting agency batch payments which is explained below.

#### Excel (csv) file upload:

Posting the agency payments for multiple families towards multiple charges makes it complex and time consuming when the transactions are more in a web-based application.

To overcome this, OnCare has come up with the csv file upload method with which the following can be done:

- Agency payments
- Transfers
- Adjustments
- Credits (New)
  - Parent Credit
  - Subsidy Credit

## 2 Subsidy/Parent Credit – Configuration

Excess payments from the agencies are treated as **credits** and it can be handled in the following two ways:

**Subsidy Credit** - Credit of the agency which is maintained against the family. This can be applied against future charges from the agency Or can be refunded back to agency.

**Parent Credit** – Credit to the parent (sponsor) ledger with the billing description 'Subsidy Parent Credit'.

Subsidy credit and Parent credit can be enabled at Center level as follows:

Access Path: System Administration  $\rightarrow$  Administrative Functions  $\rightarrow$  Family Accounting  $\rightarrow$  Agency Payment Automatic Application Rule

| Administrative Functions                                                                                                    |         |
|----------------------------------------------------------------------------------------------------|---------|
| Manage Users                                                                                                    |         |
| <u>Manage Users</u>                                                                                                    |         |
| <u>Manage Centers</u>                                                                                                    |         |
| Manage Parent Account                                                                                                    |         |
| Family Accounting                                                                                                    |         |
| <u>Search Across Centers</u>                                                                                                    |         |
| Add /Edit School Type                                                                                                    |         |
| <u>Billing Setup - Center Level</u>                                                                                                    |         |
| Program Setup                                                                                                    |         |
| <u>Withdrawal Reason Setup</u>                                                                                                    |         |
| <u>Child Question Setup - Company Level</u>                                                                                                    |         |
| <u>Child Question Setup - Center Level</u>                                                                                                    |         |
| • Employer Setup                                                                                                    |         |
| Apply Payment from Payrol following screen                                                                                                    |         |
| Billing Configuration - company level                                                                                                    |         |
| <u>Billing Configuration - center level</u>                                                                                                    |         |
| Agency Payment Automatic Application Rule                                                                                                    |         |
| Agency Batch Payments - Pending for Review                                                                                                    |         |
| Apply Payments from Subsidy Credits & Subsidy Refunds                                                                                                    |         |
| Agency Payment Automatic Application Rules                                                                                                    |         |
| elect a Center                                                                                                    | (       |
| Center Name Agency Payment Evaluation                                                                                                    |         |
| Underpayment 🔘 Transfer to Parent Ledger                                                                                                    |         |
| Application Rules O Write-Off New configuration to tu                                                                                                    | irn     |
| On/off Parent/Subsidy c     On/off Parent/Subsidy c     On/off Parent/Subsidy | redits. |
| Overpayment O True-Up                                                                                                    |         |
| Application Rules O Do Not Apply Automatically                                                                                                    |         |
| Credits Applicable 🖉 Parent Credit 🗹 Subsidy Credit                                                                                                    |         |
| Course Coursel                                                                                                    |         |
| Save Cancel                                                                                                    |         |

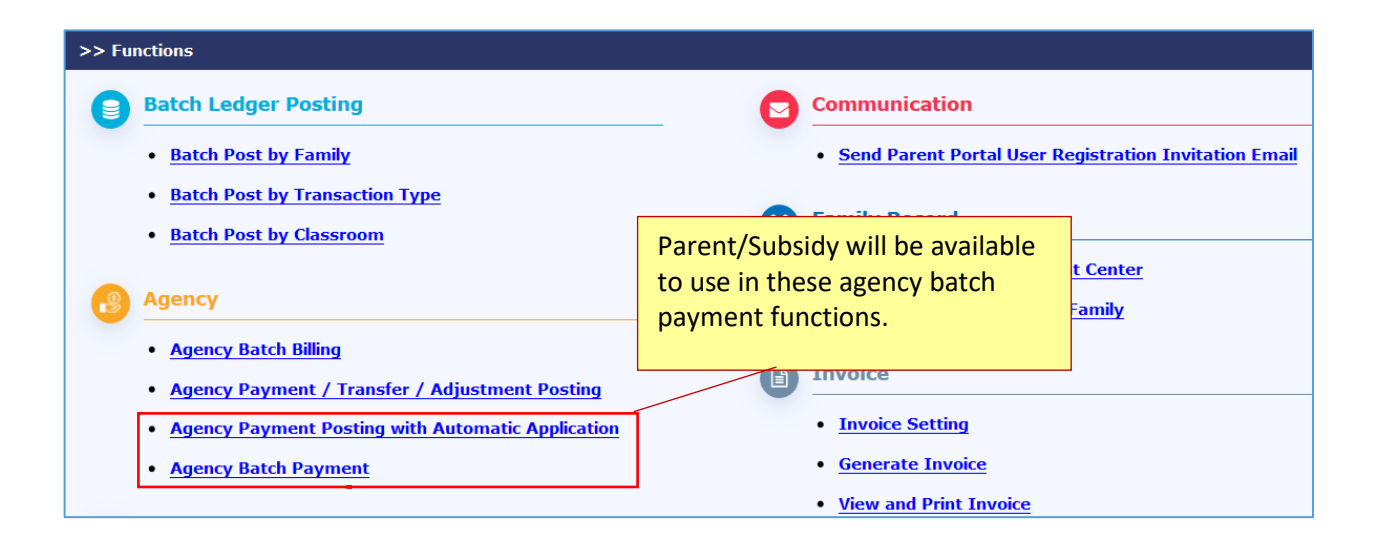

## 3 Agency Batch Payment Submission – Role Access

## Access Path: System Administration $\rightarrow$ Role Management $\rightarrow$ Feature Permission (Edit) $\rightarrow$ Role Permission

Earlier ways of agency postings allowed direct ledger postings by location director role.

Now, OnCare has provided a review and approval process which gives more control over agency payment postings.

Company Super Admin and Company Admin roles can post the agency batch payments without approval process.

| Role Permission | This setting allows I<br>role to post the age<br>directly (ie. Withou | ocation Director<br>ncy batch payments<br>t approval) | This setting brings in the approval process for the agency batch |
|-----------------|-----------------------------------------------------------------------|-------------------------------------------------------|------------------------------------------------------------------|
| Role Name Lo    | cation Director                                                       | Role Type Single Locatio                              | ion                                                              |
| Age Group       |                                                                       |                                                       |                                                                  |
|                 | Edit<br>Add                                                           |                                                       |                                                                  |
| Agency Batch B  | illing                                                                |                                                       |                                                                  |
|                 | Post Ledger                                                           | Yes No                                                |                                                                  |

Screen shot given below explains the related settings

#### Admin Approval:

- Location Director uploads the agency payments via excel and submit it to the admins for the review
- Admin reviews and approves the agency payment postings.

## 4 Agency Batch Payment - Submission

A new link namely "Agency Batch Payment" has been added as below:

Access Path: Family Accounting  $\rightarrow$  Functions  $\rightarrow$  Agency Batch Payment

| OCCICE DEMO                                                                                                    | Home Feedback Help Logout                                               |
|----------------------------------------------------------------------------------------------------|-------------------------------------------------------------------------|
|                                                                                                    | Main Menu O Setup O Reports O Functions                                 |
| >> Functions                                                                                                    |                                                                         |
| Batch Ledger Posting     Batch Post by Family                                                                                 | Communication     Send Parent Portal User Registration Invitation Email |
| <u>Batch Post by Transaction Type</u> <u>Batch Post by Classroom</u>                                                          | Family Record     Family Familiac into Different Conter                 |
| Agency                                                                                                    | Download                                                                |
| Agency Batch Billing                                                                                                    |                                                                         |
| Agency Payment / Transfer / Adjustment Posting     Agency Payment Posting with Automatic Application     Agency Batch Payment | Clicking on this link will navigate to the following screen "STEP 1"    |

#### STEP 1:

| >> Agency Payment / Transfer / Credit / Adjustment Posting                        |                                                                                                    |
|-----------------------------------------------------------------------------------|----------------------------------------------------------------------------------------------------|
| STEP 1<br>Select Filter Criteria<br>Download Excel                                | STEP 2     STEP 3       • Fill Check Details     • Review       • Upload Excel     • Submit                     |
| *<br>Select Billing Posting                                                       | Agency KCR<br>g Period Current Month<br>From 12/01/2018 To 12/31/2018 T                                         |
| Based on the filter criteria chosen, this will download a csv file as shown below | <b>Download Exce</b><br><b>This will navigate to the screen where</b><br><b>filled csv file can be uploaded</b> |

#### CSV sample file:

| NO | ID          | POSTINGDAT | FAMACCK | CHILDNAN   | CHARGES | APPLIED | DUE | PAYMENT | TRANSFER | ADJUSTM | SUBSIDYCREDIT | PARENTCRED | COMMENTS |
|----|-------------|------------|---------|------------|---------|---------|-----|---------|----------|---------|---------------|------------|----------|
|    | 1 168505-20 | 12/10/2018 | ALEXIS  | Saiya Sahi | 5       | 0       | 5   | 5       | 0        | 0       | 10            | 5          |          |
|    | 2 168504-20 | 12/17/2018 | AJAH    | Madalyn V  | 5       | 0       | 5   | 0       | 0        | 0       | 0             | 0          |          |
|    |             |            |         |            |         |         |     |         |          |         |               |            |          |

On the downloaded CSV file, the values of PAYMENT, TRANSFER, ADJUSTMENT, CREDIT/SUBSIDY CREDIT/PARENTCREDIT AND COMMENTS can be inputted as appropriately.

Note: On the csv file, following should not be done:

- Column header values should not be altered.
- New columns should not be added, and existing columns should not be removed.
- Values of Columns "NO, ID, POSTINGDATE, FAMACCKEY, CHILDNAME, CHARGES, APPLIED, DUE" are for reference purposes only and should not be changed.

| STEP 1<br>• Select Filter Criteria<br>• Download Excel                            | EP 2 STEP 3<br>ill Check Details • Review<br>pload Excel • Submit |                                       |
|-----------------------------------------------------------------------------------|-------------------------------------------------------------------|---------------------------------------|
| Agency Name<br>Agency Abbreviation<br>* Check Amount                              | A1<br>KCR<br>\$20.00                                              |                                       |
| * Check Number<br>* Payment Posting Date                                          | CHK -002<br>12/17/2018                                            |                                       |
| * Upload Excel                                                                    | AgencyBatchPayment1: X Browse<br>Back Step 3                      |                                       |
| Upload the filled csv file along with check<br>amount, check number, posting date | If no errors found on<br>the confirmation scre<br>as in STEP 3.   | the uploaded csv,<br>en will be shown |

#### STEP 3:

| >> Ag | >> Agency Payment / Transfer / Credit / Adjustment Posting |                                                  |                                    |       |      |     |        |              |                        |         |         |              |           |         |           |          |          |        |          |          |
|-------|------------------------------------------------------------|--------------------------------------------------|------------------------------------|-------|------|-----|--------|--------------|------------------------|---------|---------|--------------|-----------|---------|-----------|----------|----------|--------|----------|----------|
|       |                                                            | STEP 2<br>• Fill Check Details<br>• Upload Excel |                                    |       |      |     |        | ST<br>R<br>S | EP 3<br>eview<br>ubmit |         |         |              |           |         |           |          |          |        |          |          |
|       |                                                            |                                                  |                                    |       |      |     |        |              | Age                    | ency Ab | breviat | ion KCR      |           |         |           |          |          |        |          |          |
|       | Payr                                                       |                                                  | Check Number CHK -002              |       |      |     |        |              |                        |         |         |              |           |         |           |          |          |        |          |          |
|       |                                                            |                                                  |                                    |       |      |     |        |              |                        |         |         |              |           |         |           |          |          |        |          |          |
| No    | Posting Date                                               | Арр                                              | olied                              | Due   | 1    | Pay | ment   | Tra          | nsfer                  | Adjust  | tment   | Subsid       | ly Credit | Paren   | nt Credit | Comments |          |        |          |          |
| 1     | 12/10/2018                                                 | ALEXIS                                           | Saiya Sahi                         | \$    | 5.00 | \$  | 0.00   | \$ 5         | 5.00                   | \$      | 5.00    | \$           | 0.00      | \$      | 0.00      | \$       | 10.00    | \$     | 5.00     |          |
| 2     | 12/17/2018                                                 | АЈАН                                             | Madalyn Wong                       | \$    | 5.00 | \$  | 0.00   | \$ 5         | 5.00                   | \$      | 0.00    | \$           | 0.00      | \$      | 0.00      | \$       | 0.00     | \$     | 0.00     |          |
|       |                                                            |                                                  |                                    |       |      |     |        | т            | Total                  | \$5.0   | 0       | <b>\$0</b> . | 00        | \$0.00  |           | \$10.00  | J        | \$5.00 | )        |          |
| _     |                                                            |                                                  |                                    |       |      |     |        |              |                        |         |         |              |           |         |           |          |          |        |          |          |
|       | Back Next.                                                 |                                                  |                                    |       |      |     |        |              |                        |         |         |              |           |         |           |          |          |        |          |          |
|       | Click on "Next" to submit for                              |                                                  |                                    |       |      |     |        |              |                        |         |         |              |           |         |           |          |          |        |          |          |
|       | Click on "Next" to submit for                              |                                                  |                                    |       |      |     |        |              |                        |         |         |              |           |         |           |          |          |        |          |          |
|       |                                                            |                                                  |                                    |       |      |     |        |              |                        |         |         |              | C         | unn     | 11 5 1    | evie     | vv.      |        |          |          |
| >> Ag | ency Payment                                               | / Transfer / Cre                                 | dit / Adjustment                   | Posti | ng   |     |        |              |                        |         |         |              |           |         |           |          |          |        |          |          |
|       |                                                            |                                                  |                                    |       |      |     |        |              |                        |         |         |              |           |         |           |          |          |        |          |          |
|       |                                                            |                                                  | STEP 1                             | oria  |      |     | STEP   | ) 2<br>Choc  | k Do                   | taile   |         |              | ST        | EP 3    |           |          |          |        |          |          |
|       |                                                            |                                                  | <ul> <li>Download Excel</li> </ul> | cna   |      |     | • Uple | oad E        | Excel                  | tans    |         | Submit       |           |         |           |          |          |        |          |          |
|       |                                                            |                                                  |                                    |       |      |     |        |              |                        |         |         |              |           |         |           |          |          |        |          |          |
|       |                                                            | Agency Name                                      | A1                                 |       |      |     |        |              |                        |         |         |              | Age       | ency Ab | breviat   | ion KCR  |          |        |          |          |
|       | Payn                                                       | ent Posting Date                                 | 12/17/2018                         |       |      |     |        |              |                        |         |         |              |           | Chec    | k Num     | ber CHK  | -002     |        |          |          |
|       |                                                            | Check Amount                                     | \$20.00                            |       |      |     |        |              |                        |         |         |              |           |         |           |          |          |        |          |          |
| No    | Posting Date                                               | Family Acct Key                                  | Child Name                         | Char  | rges | Арр | plied  | Due          |                        | Payn    | ient    | Tra          | nsfer     | Adjusti | ment      | Subsid   | y Credit | Paren  | t Credit | Comments |
| 1     | 12/10/2018                                                 | ALEXIS                                           | Saiya Sahi                         | \$    | 5.00 | \$  | 0.00   | \$ 5         | .00                    | \$      | 5.00    | \$           | 0.00      | \$      | 0.00      | \$       | 10.00    | \$     | 5.00     |          |
|       | ·                                                          |                                                  | ·                                  |       |      |     |        | Тс           | otal                   | \$      | 5.00    |              | \$0.00    |         | \$0.00    | _        | \$10.00  |        | \$5.00   |          |
|       |                                                            |                                                  |                                    |       |      |     |        |              |                        |         |         |              |           |         |           |          |          |        |          |          |
|       |                                                            |                                                  |                                    |       |      |     | Bac    | k            | Sul                    | bmit    | for Re  | view         | ,         |         |           |          |          |        |          |          |
|       |                                                            |                                                  |                                    | _     |      | -   |        |              |                        |         |         | _            |           |         |           |          |          |        |          |          |
|       |                                                            |                                                  |                                    |       |      |     |        |              | т                      | hic     |         | ~            | hm:       | + + h ~ | 200       | nov      | n        | onto   | to       |          |
|       |                                                            |                                                  |                                    |       |      |     |        |              |                        | ills    | WIII    | SU           | ווווט     | t the   | age       | incy     | paym     | ents   |          |          |
|       |                                                            |                                                  |                                    |       |      |     |        |              | a                      | dm      | ins     | for          | the       | ir rev  | view      | and      | appr     | oval   |          |          |

#### STEP 2:

>> Upload Agency Payment / Transfer / Credit / Adjustment Posting

## 5 Agency Batch Payments – Approval

Company Super Admin and Company Admin roles can review and approve the agency payments. A new link namely "Agency Batch Payments - Pending for Review" is added as shown below: Access Path: Administrative → Agency Batch Payments - Pending for Review

| Administrative Functions                              |
|-------------------------------------------------------|
| Manage Users                                          |
| <u>Manage Users</u>                                   |
| <u>Manage Centers</u>                                 |
| <u>Manage Parent Account</u>                          |
| Family Accounting                                     |
| <u>Search Across Centers</u>                          |
| <u>Add /Edit School Type</u>                          |
| <u>Billing Setup - Center Level</u>                   |
| <u>Program Setup</u>                                  |
| <u>Withdrawal Reason Setup</u>                        |
| <u>Child Question Setup - Company Level</u>           |
| <u>Child Question Setup - Center Level</u>            |
| Employer Setup                                        |
| <u>Apply Payment from Payroll Deduction</u>           |
| <u>Billing Configuration - company level</u>          |
| <u>Billing Configuration - center level</u>           |
| <u>Agency Payment Automatic Application Rule</u>      |
| <u>Agency Batch Payments - Pending for Review</u>     |
| Apply Payments from Subsidy Credits & Subsidy Refunds |
| Clicking on this link will povigete to the            |

Clicking on this link will navigate to the following screen

This screen displays the agency payments by the agency. Agencies can be listed by a center or by all centers.

| > Agency Batch Payments - Pending for Review |                                                          |                                                                                                    |                                                                                                    |                                                                                                    |                                                                                                    |                                                                                                    |  |  |  |  |  |  |  |
|----------------------------------------------|----------------------------------------------------------|----------------------------------------------------------------------------------------------------|----------------------------------------------------------------------------------------------------|----------------------------------------------------------------------------------------------------|----------------------------------------------------------------------------------------------------|----------------------------------------------------------------------------------------------------|--|--|--|--|--|--|--|
|                                              |                                                          |                                                                                                    |                                                                                                    |                                                                                                    |                                                                                                    | Agency Batch Payments Histor                                                                                                    |  |  |  |  |  |  |  |
|                                              | Select Cent                                              | er All                                                                                                    |                                                                                                    | •                                                                                                    |                                                                                                    |                                                                                                    |  |  |  |  |  |  |  |
|                                              |                                                          |                                                                                                    |                                                                                                    |                                                                                                    |                                                                                                    |                                                                                                    |  |  |  |  |  |  |  |
| Payment Posting Date                         | Check Number                                             | Check                                                                                                    | Amount                                                                                                    | Submitted By                                                                                                    | Submitted On                                                                                                    | Action                                                                                                    |  |  |  |  |  |  |  |
| 12/17/2018                                   | СНК -002                                                 | \$                                                                                                    | 20.00                                                                                                    | Location Dir                                                                                                    | 12/17/2018 04:26:21                                                                                                    | View and Post Payments                                                                                                    |  |  |  |  |  |  |  |
|                                              |                                                          |                                                                                                    |                                                                                                    |                                                                                                    |                                                                                                    |                                                                                                    |  |  |  |  |  |  |  |
|                                              | Payments - Pending for I Payment Posting Date 12/17/2018 | Payments - Pending for Review         Select Cent         Payment Posting Date       Check Number         12/17/2018       CHK -002 | Payments - Pending for Review         Select Center       All         Payment Posting Date       Check Number       Check         12/17/2018       CHK -002       \$ | Payments - Pending for Review         Select Center         All         Payment Posting Date       Check Number         12/17/2018       CHK -002       \$ 20.00 | Payments - Pending for Review         Select Center         All         Payment Posting Date       Check Number         Check Amount       Submitted By         12/17/2018       CHK -002       \$ 20.00       Location Dir | Payments - Pending for Review         Select Center       All         Payment Posting Date       Check Number       Check Amount       Submitted By       Submitted On         12/17/2018       CHK -002       \$ 20.00       Location Dir       12/17/2018 04:26:21 |  |  |  |  |  |  |  |

Clicking on this link will navigate to the following screen where admin can edit the payments or post to ledger

| >> Agency Batch                               | ı Payments - Pendi                                             | ng for Review                                         |                                                   |                       |           |       |      |                 |                   |                   |                        |                        |                  |                    |                             |                      |                         |                         |      |          |
|-----------------------------------------------|----------------------------------------------------------------|-------------------------------------------------------|---------------------------------------------------|-----------------------|-----------|-------|------|-----------------|-------------------|-------------------|------------------------|------------------------|------------------|--------------------|-----------------------------|----------------------|-------------------------|-------------------------|------|----------|
| K Back                                        |                                                                |                                                       |                                                   |                       |           |       |      |                 |                   |                   |                        |                        |                  |                    |                             |                      |                         |                         |      |          |
|                                               | Center N<br>Agency N<br>Check Nur                              |                                                       | Agency Abbreviation: KCR<br>Check Amount: \$20.00 |                       |           |       |      |                 |                   |                   |                        |                        |                  |                    |                             |                      |                         |                         |      |          |
| Posting Date                                  | Family Acct Key                                                | Parent Last Name                                      | Child Name                                        | Chan                  | ges       | Appli | ed   | Due             |                   | Payn              | ient                   | Transfe                | •                | Adjust             | ment                        | Subsid               | ly Credit               | Parent Cre              | dit  | Comments |
| 12/10/2018                                    | ALEXIS                                                         | Swanson                                               | Saiya Sahi                                        | \$                    | 5.00      | \$    | 0.00 | \$              | 5.00              | \$                | 5.00                   | \$ C                   | 00               | \$                 | 0.00                        | \$                   | 10.00                   | \$ 5                    | .00  |          |
|                                               |                                                                |                                                       |                                                   |                       |           |       |      | 1               | Fotal             |                   | \$5.00                 | \$0                    | .00              |                    | \$0.00                      |                      | \$10.00                 | \$                      | 5.00 |          |
|                                               |                                                                |                                                       |                                                   | Ed                    | lit Paym  | ents  | (OR  | ) Po            | ost to            | Ledge             | r                      |                        |                  |                    |                             |                      |                         |                         |      |          |
| Clicking<br>admin to<br>transfer<br>in the ec | on <b>Edit Pay</b><br>o make cha<br>/ adjustme<br>lit screen b | yments will<br>anges to the<br>ent / credit<br>pelow: | l facilitate<br>e paymen<br>entries a             | e the<br>it /<br>s sh | e<br>Iowr | า     |      | Cli<br>pa<br>en | cki<br>ym<br>trie | ng<br>Ien<br>es t | on I<br>t / t<br>to th | Post<br>rans<br>ne leo | <b>to</b><br>fer | Led<br>/ a<br>er a | <b>lger</b><br>djus<br>s ap | · wil<br>stmo<br>pro | l pos<br>ent /<br>priat | t the<br>credit<br>ely. |      |          |

| K Back       |                                     |                                                    |            |         |         |                                                   |         |          |            |                   |                  |          |  |  |  |
|--------------|-------------------------------------|----------------------------------------------------|------------|---------|---------|---------------------------------------------------|---------|----------|------------|-------------------|------------------|----------|--|--|--|
|              | Center Na<br>Agency Na<br>Check Num | ame: TAP Payment Eval<br>ame: A1<br>.ber: CHK -002 | luation_ED |         |         | Agency Abbreviation: KCR<br>Check Amount: \$20.00 |         |          |            |                   |                  |          |  |  |  |
| Posting Date | Family Acct Key                     | Parent Last Name                                   | Child Name | Charges | Applied | Due                                               | Payment | Transfer | Adjustment | Subsidy<br>Credit | Parent<br>Credit | Comments |  |  |  |
|              | ALEXIC                              | Swapson                                            | Saiva Sabi | \$ 5.00 | \$ 0.00 | \$ 5.00                                           | \$5.00  | \$0.00   | \$0.00     | \$10.00           | \$5.00           |          |  |  |  |

On the "Family Ledger Card Details", a new column "Credit" has been introduced to show the agency credits of the family as shown in the screenshot below:

| Fam           | ily Account Key :  | ALEXIS         |                       |                |            |           |    |              |              |        |         | C Prev   | N     | ext 🔊       |
|---------------|--------------------|----------------|-----------------------|----------------|------------|-----------|----|--------------|--------------|--------|---------|----------|-------|-------------|
|               | Changer            | Alovia Swaper  | -                     |                |            | Payor     | Т  | roday's Bal. | Pending Bal. |        | Deposit | Payment  |       | Credit      |
|               | Sponsor :          | Alexis Swallsu | л                     |                |            | Sponsor   | \$ | -3.60        | \$ 16.40     | \$     | 40.00   | TAP(ACH) |       | N/A         |
| c             | child First Name : | Saiya          |                       |                |            | KCR       | \$ | 0.00         | \$ 0.00      |        | N/A     | N/A      | \$    | 10.00       |
|               | Show Ledger        |                |                       |                |            |           |    |              | Post Ledg    | er Ite | m ?     |          |       |             |
| <u>Ledger</u> | Posting Date       | Check #        | Description           | Billing Period | Comments   | Child Nam | e  | Charges      |              | Credi  | it I    | Balance  |       | Action      |
| Sponsor       | 12/16/2018         |                | Issue Credit - ACH    |                | IC00000127 |           |    | \$           | 1.00         | )      |         | \$       | 6.40  |             |
| KCR           | 12/17/2018         | CHK -002       | Payment - Check       |                |            | Saiya     |    |              |              | \$     | 5.00    | \$       | 1.40  | <u>Void</u> |
| Sponsor       | 12/17/2018         | CHK -002       | Subsidy Parent Credit |                |            | Saiya     |    |              |              | \$     | 5.00    | \$       | -3.60 | Void        |
|               |                    |                |                       |                |            |           |    |              |              |        |         |          |       |             |

## 6 Agency Batch Payments - History

Company Admins can view the history of Agency Batch Payments made.

Access Path: Administrative  $\rightarrow$  Agency Batch Payments - Pending for Review  $\rightarrow$  Agency Batch Payments History

| <u>Back</u> |                      | Select Cen   | ter All |          |         | •       |                     | Agency Batch Paymen    |
|-------------|----------------------|--------------|---------|----------|---------|---------|---------------------|------------------------|
| gency Payme | ent Evaluation       |              |         |          |         |         |                     |                        |
| Agency Name | Payment Posting Date | Check Number | Chec    | k Amount | Submi   | tted By | Submitted On        | Action                 |
| CCR         | 12/17/2018           | СНК -001     | \$      | 17.00    | Locatio | n Dir   | 12/17/2018 04:14:55 | View and Post Payments |
| ncare       |                      |              |         |          |         |         |                     |                        |
| Agency Name | Payment Posting Date | Check Number | Chec    | k Amount | Submi   | tted By | Submitted On        | Action                 |
| A1          | 12/04/2018           | CN - 111     | \$      | 70.00    | Compa   | ny SA   | 12/04/2018 08:00:37 | View and Post Payments |
| A1          | 12/05/2018           | 2452452      | \$      | 0.40     | Locatio | Clickin | g on "Agency B      | atch                   |
|             |                      | ·            |         |          |         | Pavme   | nts History" wi     | ll navigate to         |
|             |                      |              |         |          |         |         |                     |                        |

| >> Agency Batch Payments History                                                   |                                                                                         |
|------------------------------------------------------------------------------------|-----------------------------------------------------------------------------------------|
| Select Center 1 - Subsidy location     Select Payment Posting Period Current Month | Clicking on "Submit" will navigate<br>to the "Agency Batch Payments<br>History" screen. |
| From 12/01/2018 ▼ To 12/31/2018 ▼<br>Submit                                        |                                                                                         |

| Agency Batch Payments History<br>C Back<br>Agency 1 | ,<br>Select Payme | Select Center Ag<br>Int Posting Period Co<br>From 12 | urrent Date  V 2/17/2018  V 12/17 | Clicking on V<br>open <b>Agency</b><br>window. | iew Payment<br>/ Batch Payme | s link w<br>ents po | ill<br>p-up   |
|-----------------------------------------------------|-------------------|------------------------------------------------------|-----------------------------------|------------------------------------------------|------------------------------|---------------------|---------------|
| Payment<br>Posting Date Check Number                | Check Amount      | Submitted By                                         | Submitted On                      | Approved By                                    | Approved On                  | Status              | Action        |
| 12/17/2018 CKN -001                                 | \$ 17.00          | Company SA                                           | 12/17/2018 04:00:55               | Company SA                                     | 12/17/2018 04:00:55          | Completed           | View Payments |
| 12/17/2018 CHK -001                                 | \$ 17.00          | Location Dir                                         | 12/17/2018 04:14:55               |                                                |                              | Processing          | View Payments |

**Completed** status means that the agency batch payments are posted successfully to the respective ledgers.

**Processing** status means that the agency batch payments are yet to be approved by the Admins

| >> Agency Bat   |                                                                                                    |                       |            |        |       |       |      |     |        |        |      |          |           |      |           |          |
|-----------------|----------------------------------------------------------------------------------------------------|-----------------------|------------|--------|-------|-------|------|-----|--------|--------|------|----------|-----------|------|-----------|----------|
| 🕊 Back          |                                                                                                    |                       |            |        |       |       |      |     |        |        |      |          |           |      |           |          |
|                 |                                                                                                    |                       | Salact Ca  | ntor . |       | -     |      |     |        |        |      |          |           |      |           |          |
| Agency Batch Pa | yments                                                                                                    |                       |            |        |       |       |      |     |        |        |      |          |           |      |           | ×        |
|                 | Center Name: Agency Payment Evaluation Agency Name: A1 / Agency Abbre                                       |                       |            |        |       |       |      |     |        |        |      | ion: KCR |           |      |           |          |
|                 |                                                                                                    | Check Amount: \$20.00 |            |        |       |       |      |     |        |        |      |          |           |      |           |          |
| Posting Date    | Family Acct Key                                                                                             | Parent Last<br>Name   | Child Name | Charg  | es /  | Paymo | ent  | Tra | nsfer  | Adjust | ment | Subsid   | ly Credit | Pare | nt Credit | Comments |
| 12/10/2018      | ALEXIS                                                                                                    | Swanson               | Saiya Sahi | \$ !   | 5.90  | \$    | 5.00 | \$  | 0.00   | \$     | 0.00 | \$       | 10.00     | \$   | 5.00      |          |
|                 |                                                                                                    |                       |            | 1      | Total | \$    | 5.00 |     | \$0.00 |        |      |          |           |      |           |          |
|                 | 'Agency Batch Payments' pop-up<br>windows that displays the<br>transaction details of the selected<br>batch |                       |            |        |       |       |      |     |        |        |      |          |           |      |           |          |

## 7 Post Agency Payments at Family Level

Now, Agency Payments can be posted at Family Level in addition to batch postings.

#### **Configuration:**

Company Super Admin and Company Admin roles have the provision to enable the agency payment posting at family level.

#### Access Path: Administrative Functions $\rightarrow$ Manage Centers $\rightarrow$ Center Setup $\rightarrow$ Configuration

| Configuration<br>Agency Payment Posting<br>Family lev | at <del>@ Yes _ No</del><br>vel |   | Post Subsid<br>be enabled<br>selected. | <b>dy Payment</b> i<br>when both t | in Ledger<br>these opt | Card page w<br>tions are | vill )    |
|-------------------------------------------------------|---------------------------------|---|----------------------------------------|------------------------------------|------------------------|--------------------------|-----------|
|                                                       |                                 |   | Save                                   |                                    |                        |                          |           |
|                                                       |                                 |   |                                        |                                    |                        |                          |           |
| Family Info                                           |                                 |   |                                        |                                    |                        |                          |           |
| Family Status                                         | Active                          | T |                                        | Family Type                        | Subsidized             | Summer camp              | 🗆 Drop-in |
| Ledger Type                                           | ● Single 🔵 Multiple             |   |                                        | (                                  | Full time              | Part time                |           |
| Email Preference                                      | Email Parent 1                  | • |                                        |                                    |                        |                          |           |

#### Access Path: Family Accounting $\rightarrow$ Family Record $\rightarrow$ Family Ledger Card Details

| Fan           | nily Account Key : | ELLEN          | This butto             | on click w                 | ill open the     | e following | z l        |        |              | < Prev       | <u>Ne</u> s    | <u>xt</u> D |
|---------------|--------------------|----------------|------------------------|----------------------------|------------------|-------------|------------|--------|--------------|--------------|----------------|-------------|
|               |                    |                |                        | indow                      |                  |             | Payor      | Т      | oday's Bal.  | Pending Bal. |                | Credit      |
|               | Sponsor : I        | Ellen Connolly | pop-up w               | muow                       |                  |             | Sponsor    | \$     | 250.00 \$    | 250.00       |                | N/A         |
|               | Co-Sponsor :       | William Connol | ly                     |                            |                  | ~           | Co-Sponsor | \$     | 0.00 \$      | 0.00         |                | N/A         |
| (             | hild First Name :  | Rebecca Cedri  | c                      |                            |                  |             | WSS        | \$     | 60.00 \$     | 60.00        |                | N/A         |
|               |                    |                |                        |                            |                  |             | TT-CCM5    | \$     | 100.00 \$    | 100.00       |                | N/A         |
|               | Show Ledger        | All            | ▼                      | I                          |                  |             | Post S     | ubsidy | Payment      | Post Ledge   | r Item         | 0           |
| <u>Ledger</u> | Posting Date       | Check #        | Description            | Billing Period             | Comments         | Child Name  | Charges    |        | Credit       | Balance      | A              | Action      |
| WSS           | 02/06/2017         |                | 3Days / Bi-Monthly     |                            |                  | Rebecca     | \$         | 50.00  |              | \$ 5         | 50.00 <u>v</u> | Void        |
| Sponsor       | 01/25/2019         |                | 3Days / Bi-Monthly     | 01/01/2019 -<br>01/15/2019 | Rebecca Connolly | Rebecca     | \$         | 50.00  |              | \$ 10        | 00.00          | <u>Void</u> |
| Sponsor       | 01/25/2019         |                | 5Days Fee / Bi-Monthly | 01/01/2019 -<br>01/15/2019 | Rebecca Connolly | Rebecca     | \$         | 75.00  |              | \$ 17        | 75.00 <u>\</u> | <u>Void</u> |
| Sponsor       | 01/27/2019         |                | 3Days / Bi-Monthly     | 01/16/2019 -<br>01/31/2019 | Rebecca Connolly | Rebecca     | \$         | 50.00  |              | \$ 22        | 25.00          | <u>Void</u> |
| Sponsor       | 01/27/2019         |                | 5Days Fee / Bi-Monthly | 01/16/2019 -<br>01/31/2019 | Rebecca Connolly | Rebecca     | \$         | 75.00  |              | \$ 30        | 00.00          | <u>Void</u> |
| TT-CCMS       | 02/06/2019         |                | 3Days / Bi-Monthly     |                            |                  | Rebecca     | \$         | 50.00  |              | \$ 35        | 50.00 <u>y</u> | Void        |
| WSS           | 02/06/2019         |                | Annual Day Fee         |                            |                  | Rebecca     | \$         | 10.00  |              | \$ 36        | 50.00 <u>v</u> | Void        |
| TT-CCMS       | 02/06/2019         |                | 3Days / Bi-Monthly     |                            |                  | Cedric      | \$         | 50.00  |              | \$ 41        | 10.00          | Void        |
|               |                    |                |                        |                            |                  |             |            |        | Today's Bal. | \$ 41        | 0.00           |             |

| Post Subsidy I | Payment                                                |                        |                            |                              |                  |                                   |                          |    |         | x    |
|----------------|--------------------------------------------------------|------------------------|----------------------------|------------------------------|------------------|-----------------------------------|--------------------------|----|---------|------|
|                | Agency Name<br>Payment Posting Date MM<br>Check Number | Vdd/Ynny •             |                            |                              | Agency<br>C      | Abbreviation<br>heck Amount 50.00 | 0                        |    |         |      |
|                |                                                        | Base                   | d on the<br>ges will       | e selected a<br>be listed as | gency a<br>shown | nd filter ci<br>in the scre       | riteria, op<br>een below | en |         |      |
| Sponsor        | 01/25/2019                                             | 3Days / Bi-Monthly     | 01/15/2019                 | Rebecca Connolly             | Rebecca          | Ş                                 | 50.00                    | 5  | 100.001 | Void |
| Sponsor        | 01/25/2019                                             | 5Days Fee / Bi-Monthly | 01/01/2019 -<br>01/15/2019 | Rebecca Connolly             | Rebecca          | ş                                 | 75.00                    | \$ | 175.00  | Void |

| ost Sul | sidy Paymen                                                | ıt                            |                                       |                                       |          |         |                    |                     |                     | Deves                         | Tedeule De    | X        |
|---------|------------------------------------------------------------|-------------------------------|---------------------------------------|---------------------------------------|----------|---------|--------------------|---------------------|---------------------|-------------------------------|---------------|----------|
|         | Pa                                                         | Agene<br>ayment Post<br>Check | cy Name Co<br>ing Date 02<br>Number W | ounty CCMS<br>2/06/2019<br>SS01072019 |          | •       |                    |                     | Agency Abb<br>Check | amount \$105.00               | 5             |          |
| No.     | Posting<br>Date                                            | Child<br>Name                 | Charges                               | Applied                               | Due      | Payment | Underp<br>Transfer | ayment<br>Write-off | True-up             | Overpayment<br>Subsidy Credit | Parent Credit | Comments |
| 1       | 02/06/2019                                                 | Rebecca<br>Connolly           | \$ 50.00                              | \$ 0.00                               | \$ 50.00 | \$30.00 | \$4.00             | \$6.00              | \$0.00              | \$0.00                        | \$0.00        |          |
| 2       | 02/06/2019                                                 | Cedric<br>Connolly            | \$ 50.00                              | \$ 0.00                               | \$ 50.00 | \$75.00 | \$0.00             | \$0.00              | \$5.00              | \$10.00                       | \$10.00       |          |
|         | Next Reset Cancel                                          |                               |                                       |                                       |          |         |                    |                     |                     |                               |               |          |
|         | Next will navigate to the below screen<br>for confirmation |                               |                                       |                                       |          |         |                    |                     |                     |                               |               |          |

**Note:** Subsidy Credit and Parent Credit columns will be displayed only if it enabled for the center.

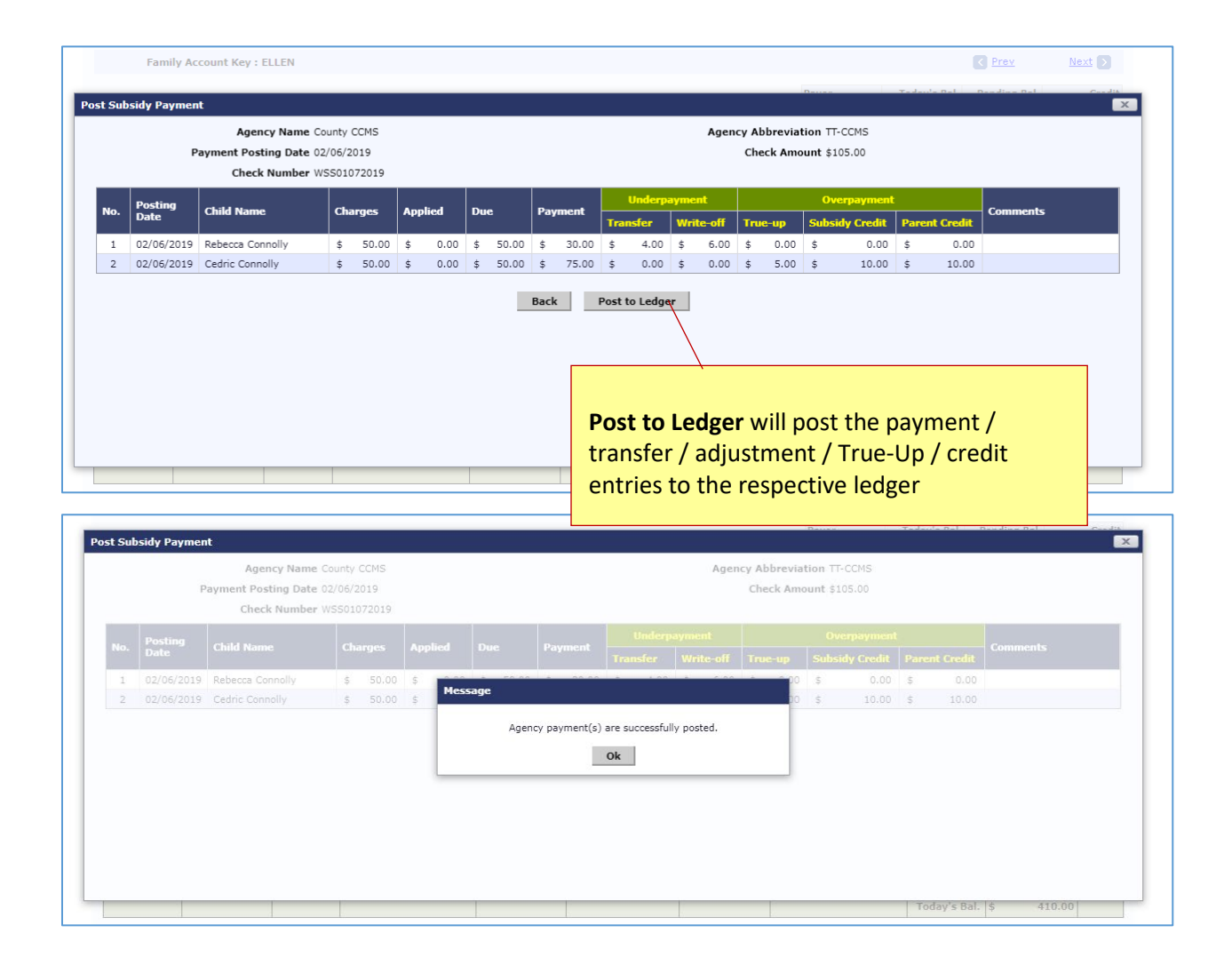

|   | Fa            | amily Account Key : | ELLEN            |                          |                            |                          |            |            |       |             | < Prev  | 1          | lext 🔊      |
|---|---------------|---------------------|------------------|--------------------------|----------------------------|--------------------------|------------|------------|-------|-------------|---------|------------|-------------|
|   |               |                     |                  |                          |                            |                          |            | Pavor      | Т     | odav's Bal. | Pending | Bal.       | Credit      |
|   |               | Sponsor :           | Ellen Connolly   |                          |                            |                          |            | Sponsor    | \$    | 244.00 \$   | 24      | 4.00       | N/A         |
|   |               | Co-Sponsor :        | William Connolly |                          |                            |                          |            | Co-Sponsor | \$    | 0.00 \$     |         | 0.00       | N/A         |
|   |               |                     | Debases Cadria   |                          |                            |                          |            | WSS        | \$    | 60.00 \$    | 5       | 0.00       | N/A         |
|   |               | child First Name :  | Rebecca, Ceuric  |                          |                            |                          |            | TT-CCMS    | \$    | 10.00 \$    | 1       | 0.00 \$    | 10.00       |
|   |               | Show Ledger         | All              | ▼ ✔ Hide Void            |                            |                          |            | Post Sul   | osidy | Payment     | Post    | _edger Ite | m ?         |
|   | <u>Ledger</u> | Posting Date        | Check # D        | escription               | Billing Period             | Comments                 | Child Name | Charges    |       | Credit      | Balan   | ce         | Action      |
|   | WSS           | 02/06/2017          |                  | 3Days / Bi-Monthly       |                            |                          | Rebecca    | \$         | 50.00 |             | \$      | 50.00      | Void        |
|   | Sponsor       | 01/25/2019          |                  | 3Days / Bi-Monthly       | 01/01/2019 -<br>01/15/2019 | Rebecca Connolly         | Rebecca    | \$         | 50.00 |             | \$      | 100.00     | <u>Void</u> |
|   | Sponsor       | 01/25/2019          |                  | 5Days Fee / Bi-Monthly   | 01/01/2019 -<br>01/15/2019 | Rebecca Connolly         | Rebecca    | \$         | 75.00 |             | \$      | 175.00     | <u>Void</u> |
|   | Sponsor       | 01/27/2019          |                  | 3Days / Bi-Monthly       | 01/16/2019 -<br>01/31/2019 | Rebecca Connolly         | Rebecca    | \$         | 50.00 |             | \$      | 225.00     | <u>Void</u> |
|   | Sponsor       | 01/27/2019          |                  | 5Days Fee / Bi-Monthly   | 01/16/2019 -<br>01/31/2019 | Rebecca Connolly         | Rebecca    | \$         | 75.00 |             | \$      | 300.00     | <u>Void</u> |
|   | TT-CCMS       | 02/06/2019          |                  | 3Days / Bi-Monthly       |                            |                          | Rebecca    | \$ !       | 50.00 |             | \$      | 350.00     | Void        |
|   | WSS           | 02/06/2019          |                  | Annual Day Fee           |                            |                          | Rebecca    | \$         | 10.00 |             | \$      | 360.00     | Void        |
| _ | TT-CCMS       | 02/06/2019          |                  | 3Days / Bi-Monthly       |                            |                          | Cedric     | \$         | 50.00 |             | \$      | 410.00     | Void        |
| l | TT-CCMS       | 02/06/2019          | WSS01072019      | Payment - Check          |                            |                          | Rebecca    |            |       | \$ 30.      | 00 \$   | 380.00     | <u>Void</u> |
|   | TT-CCMS       | 02/06/2019          | WSS01072019      | Agency Transfer Credit   |                            |                          | Rebecca    |            |       | \$ 4.       | 00 \$   | 376.00     | Void        |
|   | Sponsor       | 02/06/2019          | WSS01072019      | Agency Transfer Charge   |                            |                          | Rebecca    | Ş          | 4.00  |             | \$      | 380.00     | <u>Void</u> |
|   | TT-CCMS       | 02/06/2019          | WSS01072019      | Agency Adjustment Credit |                            |                          | Rebecca    |            |       | \$ 6.0      | \$ 00   | 374.00     | <u>Void</u> |
|   | TT-CCMS       | 02/06/2019          | WSS01072019      | 3Days / Bi-Monthly       |                            | Agency Trueup Charg<br>e | Cedric     | \$         | 5.00  |             | \$      | 379.00     | Void        |
|   | TT-CCMS       | 02/06/2019          | WSS01072019      | Payment - Check          |                            |                          | Cedric     |            |       | \$ 55.      | 00 \$   | 324.00     | Void        |
| L | Sponsor       | 02/06/2019          | WSS01072019      | Subsidy Parent Credit    |                            |                          | Cedric     |            |       | \$ 10.      | 00 \$   | 314.00     |             |
|   |               |                     |                  |                          |                            |                          |            |            |       | Today's Ba  | I e     | 314.00     |             |

## 8 Apply Payments from Subsidy Credits & Subsidy Refunds

Company Super Admin and Company Admin roles can adjust the open agency charges from available agency credit **or** refund the money back to the agency itself.

#### Access Path: Administrative Functions →Apply Payments from Subsidy credits and subsidy Refunds

| Family Acc | counting                                              |
|------------|-------------------------------------------------------|
|            | Search Across Centers                                 |
|            | Add /Edit School Type                                 |
|            | Billing Setup - Center Level                          |
|            | Program Setup                                         |
|            | Withdrawal Reason Setup                               |
|            | Child Question Setup - Company Level                  |
|            | Child Question Setup - Center Level                   |
|            | Employer Setup                                        |
|            | Apply Payment from Payroll Deduction                  |
|            | Apply Payment from Payroll Deduction - Batch          |
|            | Billing Configuration - company level                 |
|            | Billing Configuration - center level                  |
|            | Agency Payment Automatic Application Rule             |
|            | Agency Batch Payments - Pending for Review            |
| •          | Apply Payments from Subsidy Credits & Subsidy Refunds |

## 9 Subsidy Credit

Agency charges can be adjusted using the Subsidy Credits.

| Subsidy Credit History Subsidy Refund History |
|-----------------------------------------------|
|                                               |
|                                               |
|                                               |
| nmary Post Payment Subsidy Refund             |
| nmary Post Payment Subsidy Refund             |
| nmary Post Payment Subsidy Refund             |
| nmary Post Payment Subsidy Refund             |
| nmary Post Payment Subsidy Refund             |
|                                               |
| Clicking on Doct                              |
|                                               |
| Payment link will                             |
| Devenents from Subsidu                        |
| Payments from Subsidy                         |
| <b>Credits</b> screen.                        |
|                                               |

| K      |                |              |                   |                 |             | Subsidy Credit H | istory Subsidy Re |
|--------|----------------|--------------|-------------------|-----------------|-------------|------------------|-------------------|
|        |                |              | Select Center All |                 | Ŧ           |                  |                   |
| ncy P  | Credit Summary |              |                   |                 |             |                  | ×                 |
|        | Posting Date   | Check Number | Agency Name       | Family Acct Key | Parent Name | Child Name       | Credit            |
| ine in | 12/17/2018     | chn-0016     | CCR               | HALA            | Ajah White  | Madalyn Wong     | \$ 4.00           |
|        | 12/17/2018     | CKN -001     | CCR               | AJAH            | Ajah White  | Madalyn Wong     | \$ 10.00          |
|        |                |              |                   | Ok              |             |                  | u                 |
|        |                |              |                   | on              |             |                  |                   |

#### Post Payment:

This page will list the open agency charges against the child.

#### STEP 1:

| >> Apply Payments from Subsidy Credits                                                                                                    | Ing<br>ch | nput the payment amount and posting date against the<br>harges and then click on <b>Next</b> button |          |         |                         |          |  |  |  |  |
|----------------------------------------------------------------------------------------------------|-----------|----------------------------------------------------------------------------------------------------|----------|---------|-------------------------|----------|--|--|--|--|
| Center Name: Agency Payment Evaluation     Agency Abbreviation: CCR       Agency Name: Agency 1     Available Credit: \$14.00       Parent Name: Ajah White     Family Acct Key: AJAH       Child Name: Madalyn Wong     Child Name: Madalyn Wong |           |                                                                                                    |          |         |                         |          |  |  |  |  |
| Posting Date Comments Ch                                                                                                    | arges     | Applied                                                                                             | Due      | Payment | Payment Posting<br>Date | Comments |  |  |  |  |
| 12/12/2017 \$                                                                                                    | 12.00     | \$ 0.00                                                                                             | \$ 12.00 | \$2.00  | 12/17/2018 -            |          |  |  |  |  |
| 12/10/2018 \$                                                                                                    | 2.00      | 2.00 \$ 0.00 \$ 2.00 \$0.00 12/17/2018 -                                                            |          |         |                         |          |  |  |  |  |
| Back Next                                                                                                    |           |                                                                                                    |          |         |                         |          |  |  |  |  |

#### STEP 2:

Verify the details and then click on **Post to Ledger** to confirm the posting.

| >> Apply Paym | ents from Subsidy Credits |                   |           |          |         |                         |          |  |  |  |
|---------------|---------------------------|-------------------|-----------|----------|---------|-------------------------|----------|--|--|--|
|               | Center Name: Agency Payn  | ency Abbreviation | : CCR     |          |         |                         |          |  |  |  |
|               | Agency Name: Agency 1     | Available Credit  | : \$14.00 |          |         |                         |          |  |  |  |
|               | Parent Name: Ajah White   | Family Acct Key   | : AJAH    |          |         |                         |          |  |  |  |
|               | Child Name: Madalyn Wor   |                   |           |          |         |                         |          |  |  |  |
| Posting Date  | Comments                  | Charges           | Applied   | Due      | Payment | Payment<br>Posting Date | Comments |  |  |  |
| 12/12/2017    |                           | \$ 12.00          | \$ 0.00   | \$ 12.00 | \$ 2.00 | 12/17/2018              |          |  |  |  |
|               | Total                     |                   |           |          |         |                         |          |  |  |  |
|               |                           |                   |           |          |         |                         |          |  |  |  |
|               | Back Post to Ledger       |                   |           |          |         |                         |          |  |  |  |

| Fami   | ily Account Key :           | НАСА       |                        |                |          | Payment entry posted to the family ledger |      |                       |              |                |      |                 |               |  |
|--------|-----------------------------|------------|------------------------|----------------|----------|-------------------------------------------|------|-----------------------|--------------|----------------|------|-----------------|---------------|--|
|        | Sponsor :                   | Ajah White |                        |                |          | гауог                                     | - 10 | <del>day 5 bal.</del> | Pending bai. | bepo           | 511  | Tap(ACU)        | Crean         |  |
|        |                             | Mandali ya |                        |                | -        | Sponsor \$                                |      | 14.00                 | \$ 5.40      | \$ 40.<br>N    | /0   | IAP(ACH)        | 14.00         |  |
| U      | niid First Name :           | Madalyn    |                        |                |          | KCP (14.00 \$                             |      |                       | \$ 14.00     | N              | /A   | N/A >           | 14.00<br>N/A  |  |
|        |                             |            |                        |                |          | Ken                                       | 2    |                       | \$ 2.00      |                | ~~   | 19/16           | 10/15         |  |
|        | Show Ledger CCR V Hide Void |            |                        |                |          |                                           |      |                       |              |                |      | Post Ledger Ite | em ?          |  |
| Ledger | Posting Date                | Check #    | Description            | Billing Period | Comments | Child Name                                | • /  | Charges               |              | Credit         | Ba   | lance           | Action        |  |
| CCR    | 12/12/2017                  |            | Tuition Charge/ED / A1 |                |          | Madalyn                                   |      | \$                    | 12.00        |                | \$   | 12.0            | J <u>Void</u> |  |
| CCR    | 12/10/2018                  |            | Added from Support     |                |          | Madalyn                                   | /    | \$                    | 5.00         |                | \$   | 17.0            | J             |  |
| CCR    | 12/10/2018                  |            | Tuition Charge/ED / A1 |                |          | Madalyn                                   |      | \$                    | 2.00         |                | \$   | 19.0            | 0 <u>Void</u> |  |
| CCR    | 12/11/2018                  | DEC10 - 02 | Payment - Check        |                |          | Madalyn                                   |      |                       |              | \$ 2.0         | D \$ | 17.0            | 0 <u>Void</u> |  |
| CCR    | 12/11/2018                  | DEC10 - 02 | Agency Transfer Credit |                |          | Madalyn                                   |      |                       |              | \$ 1.0         | ) \$ | 16.0            | 0 <u>Void</u> |  |
| CCR    | 12/16/2018                  |            | Tuition Charge/ED / A1 |                |          | Magalyn                                   |      | \$                    | 5.00         |                | \$   | 21.0            | 0 <u>Void</u> |  |
| CCR    | 12/17/2018                  | chn-0016   | Payment - Check        |                |          | Madalyn                                   |      |                       |              | \$ 5.0         | ) \$ | 16.0            | 0 <u>Void</u> |  |
| CCR    | 12/17/2018                  | CKN -001   | Payment - Check        |                |          | Madalyn                                   |      |                       |              | \$ 2.0         | D \$ | 14.0            | 0 <u>Void</u> |  |
|        |                             |            |                        |                |          |                                           |      |                       |              | Today's<br>Bal | \$   | 14.0            | 3             |  |

After the successful ledger posting, subsidy credits will be updated accordingly from the oldest to newest.

| Payme |               | sidy Credits & Sub |                   |                 |             |                   |               |
|-------|---------------|--------------------|-------------------|-----------------|-------------|-------------------|---------------|
|       |               |                    |                   |                 |             | Subsidy Credit Hi | istory Subsid |
|       |               |                    | Select Center All |                 | Ŧ           |                   |               |
| C     | redit Summary |                    |                   |                 |             |                   | X             |
|       | Posting Date  | Check Number       | Agency Name       | Family Acct Key | Parent Name | Child Name        | Credit        |
| 10    | 12/17/2018    | chn-0016           | CCR               | НАГА            | Ajah White  | Madalyn Wong      | \$ 2.00       |
|       |               |                    |                   |                 |             |                   |               |

## 10 Subsidy Credit – History

Company Admins can view the history of subsidy credits.

#### Access Path: Administrative Functions → Apply Payments from Subsidy credits and subsidy Refunds → Subsidy Credit History

Clicking on **Subsidy Credit History** will navigate to the filter selection screen.

| >> | Apply Payme    | nts from Subsidy C | redits & Subsidy Refunds |                |          |                                               |
|----|----------------|--------------------|--------------------------|----------------|----------|-----------------------------------------------|
| «  | Back           |                    |                          |                |          | Subsidy Credit History Subsidy Refund History |
|    |                |                    | Select Center            | All            | •        |                                               |
|    | Agency Payn    | nent Evaluation    |                          |                |          |                                               |
|    | Agency<br>Name | Family Acct Key    | Parent Name              | Child Name     | Credit   | Action                                        |
|    | KCR            | ALEXIS             | Alexis Swanson           | Saiya Sahi     | \$ 8.00  | View Summary Post Payment Subsidy Refund      |
|    | KCR            | ALEXIS             | Alexis Swanson           | John Smith     | \$ 6.00  | View Summary Post Payment Subsidy Refund      |
|    | KCR            | LILLIAN            | Lillian Addison          | Sofia LILLIAN  | \$ 1.01  | View Summary Post Payment Subsidy Refund      |
|    | CCR            | AHMAD              | Faiza Ahmad              | Ibraheem Ahmad | \$ 2.75  | View Summary Post Payment Subsidy Refund      |
|    | CCR            | НАЦА               | Ajah White               | Madalyn Wong   | \$ 12.00 | View Summary Post Payment Subsidy Refund      |
|    | Oncare         |                    |                          |                |          |                                               |
|    | Agency<br>Name | Family Acct Key    | Parent Name              | Child Name     | Credit   | Action                                        |
|    | A1             | LILLIAN            | Lillian Addison          | Sofia LILLIAN  | \$ 6.17  | View Summary Post Payment Subsidy Refund      |

| > Subsidy Cred                                                                                                    | lit History                        |                 |                 |                |              |                  |                     |        |  |  |
|----------------------------------------------------------------------------------------------------|------------------------------------|-----------------|-----------------|----------------|--------------|------------------|---------------------|--------|--|--|
| <b>≪ </b> Back                                                                                                    |                                    |                 |                 |                |              |                  |                     |        |  |  |
| Select Center All       Status Closed indicates that the         Status Open indicates that the       From 12/01/2018 • To 12/31/ |                                    |                 |                 |                |              |                  |                     |        |  |  |
| transacti                                                                                                    | transaction has open credit Submit |                 |                 |                |              |                  |                     |        |  |  |
| Posting<br>Date                                                                                                    | Agency Name                        | Family Acct Key | Parent Name     | Child Name     | Check Number | Credit<br>Amount | Available<br>Credit | Status |  |  |
| 12/03/2018                                                                                                    | KCR                                | LILLIAN         | Lillian Addison | Sofia LILLIAN  | 1234         | \$ 1.01          | \$ 1.01             | Open   |  |  |
| 12/16/2018                                                                                                    | CCR                                | AHMAD           | Faiza Ahmad     | Ibraheem Ahmad | СНК -10      | \$ 2.75          | \$ 2.75             | Open   |  |  |
| 12/17/2018                                                                                                    | CCR                                | AJAH            | Ajah White      | Madalyn Wong   | CKN -001     | \$ 10.00         | \$ 0.00             | Closed |  |  |
| 12/17/2018                                                                                                    | KCR                                | ALEXIS          | Alexis Swanson  | Saiya Sahi     | CHK -002     | \$ 10.00         | \$ 8.00             | Open   |  |  |
| 12/17/2018                                                                                                    | KCR                                | ALEXIS          | Alexis Swanson  | John Smith     | CHK -003     | \$ 6.00          | \$ 6.00             | Open   |  |  |
| 12/17/2018                                                                                                    | CCR                                | AJAH            | Ajah White      | Madalyn Wong   | chn-0016     | \$ 4.00          | \$ 0.00             | Closed |  |  |

## 11 Subsidy Refund - Process

Subsidy Refund

Company Admins can refund the subsidy amount to the respective agencies.

#### Access Path: Administrative Functions →Apply Payments from Subsidy credits and subsidy Refunds

| > Apply P      | Apply Payments from Subsidy Credits & Subsidy Refunds |                 |               |    |     | Clicking on <b>Subsidy Refund</b> link will<br>navigate to the <b>Subsidy Refund</b> |                                  |                     |  |  |
|----------------|-------------------------------------------------------|-----------------|---------------|----|-----|--------------------------------------------------------------------------------------|----------------------------------|---------------------|--|--|
| Agency         | Select Center All Agency Payment Evaluation           |                 |               |    |     |                                                                                      |                                  | sidy Refund History |  |  |
| Agency<br>Name | Family Acct Key                                       | Parent Name     | Child Name    |    | Cre | dit                                                                                  | Action                           |                     |  |  |
| KCR            | ALEXIS                                                | Alexis Swanson  | Saiya Sahi    |    | \$  | 8.00                                                                                 | View Summary Post Payment Subsid | y Refund            |  |  |
| KCR            | ALEXIS                                                | Alexis Swanson  | John Smith    |    | \$  | 6.00                                                                                 | View Summary Post Payment Subsid | v Refund            |  |  |
| KCR            | LILLIAN                                               | Lillian Addison | Sofia LILLIAN |    | \$  | 1.01                                                                                 | View Summary Post Payment Subsid | v Refund            |  |  |
| CCR            | AHMAD                                                 | Faiza Ahmad     | Ibraheem Ahma | ad | \$  | 2.75                                                                                 | View Summary Post Payment Subsid | v Refund            |  |  |

## Input the Refund Date and Refund amount then click on the **Next** button

| А            | Center Name<br>gency Abbreviation<br>Family Acct Key | : Agency Payment Evaluatio<br>: CCR<br>: AHMAD | 'n               | Fotal        | Agency Name: A<br>Parent Name: F<br>Available Credit: \$ | gency 1<br>aiza Ahmad<br>2.75 |
|--------------|------------------------------------------------------|------------------------------------------------|------------------|--------------|----------------------------------------------------------|-------------------------------|
| Posting Date | Check No                                             | Child Name                                     | Available Credit | Refund Date  | Refund Amount                                            | Comments                      |
| 12/16/2018   | CHK -10                                              | Ibraheem Ahmad                                 | \$ 2.75          | 12/17/2018   | \$ 1.00                                                  |                               |
|              |                                                      |                                                | Back             | Confirm Refu | Ind                                                      |                               |

| > Subsidy Re | fund                                              |                                                  | Veri<br>the | Verify the refund transaction details then click on the <b>Confirm Refund</b> button |              |                             |                                           |                               |  |  |
|--------------|---------------------------------------------------|--------------------------------------------------|-------------|--------------------------------------------------------------------------------------|--------------|-----------------------------|-------------------------------------------|-------------------------------|--|--|
| А            | Center Nan<br>gency Abbreviatio<br>Family Acct Ko | ne: Agency Payment Evalu<br>on: CCR<br>ey: AHMAD | uation      |                                                                                      | Total        | Ageno<br>Paren<br>Available | y Name: Ag<br>t Name: Fa<br>e Credit: \$2 | gency 1<br>iiza Ahmad<br>2.75 |  |  |
| Posting Date | Check No                                          | Child Name                                       | A           | vailable Credit                                                                      | Refund Date  | Refund                      | Amount                                    | Comments                      |  |  |
| 12/16/2018   | CHK -10                                           | Ibraheem Ahmad                                   | \$          | 2.75                                                                                 | 12/17/2018   | \$                          | 1.00                                      |                               |  |  |
|              |                                                   |                                                  |             | Back                                                                                 | Confirm Refu | nd                          |                                           |                               |  |  |

| Clicking on <b>Yes</b><br>the agency at C | will refund the<br>DnCare records. | specified amount to<br>Refunding the actual |            | licking on <b>No</b> will cance                   | I the refund process |
|-------------------------------------------|------------------------------------|---------------------------------------------|------------|---------------------------------------------------|----------------------|
| money to agen<br>is not in the sco        | cies will be done<br>ope of OnCare | e by the centers which                      |            | Agency Name: Agency 1<br>Parent Name: Faiza Almad | /                    |
|                                           |                                    | <u> </u>                                    |            | Total Available Credit: \$2.75                    |                      |
| Posting Date Check                        | k No Child N                       | Name Available Credit                       |            | Date Refund Amount Comments                       |                      |
| 12/16/2018 CHK -                          | 10 Ibrahee                         | Confirmation                                |            | ×                                                 |                      |
|                                           |                                    | Are you suke you wan                        | to process | the Refund?                                       |                      |

Upon the successful refund process, credit balance will be updated.

### 12 Subsidy Refund – History

Company Admins can view the history of Subsidy Refunds.

**Note:** Refunded transactions can be tracked only via 'Subsidy Refund History'

Access Path: Administrative Functions  $\rightarrow$  Apply Payments from Subsidy credits and subsidy Refunds  $\rightarrow$  Subsidy Refund History

| >> | Apply Paymen   | ts from Subsid  | Clicking on Subsidy     | <b>Refund History</b> w | /ill r | navie | ate      |                               |                        |
|----|----------------|-----------------|-------------------------|-------------------------|--------|-------|----------|-------------------------------|------------------------|
| «  | Back           |                 | to the filter selection | on screen               |        |       |          | <u>Subsidy Credit History</u> | Subsidy Refund History |
|    |                | _               | Select Center           | All                     | •      | •     |          |                               |                        |
| 1  | Agency Paym    | ent Evaluation  |                         |                         |        |       |          |                               |                        |
|    | Agency<br>Name | Family Acct Key | Parent Name             | Child Name              | Cred   | lit   | Action   |                               |                        |
|    | KCR            | ALEXIS          | Alexis Swanson          | Saiya Sahi              | \$     | 8.00  | View Sur | mmary Post Payment Su         | ubsidy Refund          |
|    | KCR            | ALEXIS          | Alexis Swanson          | John Smith              | \$     | 6.00  | View Sur | mmary Post Payment Su         | ubsidy Refund          |
|    | KCR            | LILLIAN         | Lillian Addison         | Sofia LILLIAN           | \$     | 1.01  | View Sur | mmary Post Payment Su         | ubsidy Refund          |
|    | CCR            | AHMAD           | Faiza Ahmad             | Ibraheem Ahmad          | \$     | 1.75  | View Sur | mmary Post Payment Su         | ubsidy Refund          |

| > Subsidy Refund History     |                                                 |             |                 |                 |                |                |                  |                            |                |                |
|------------------------------|-------------------------------------------------|-------------|-----------------|-----------------|----------------|----------------|------------------|----------------------------|----------------|----------------|
| K Back                       |                                                 |             |                 |                 |                |                |                  |                            |                |                |
| Select Center                |                                                 |             |                 |                 | All            |                |                  |                            |                |                |
| Select Refund Posting Period |                                                 |             |                 |                 | Current Month  |                |                  |                            |                |                |
|                              | From 12/01/2018 <b>v</b> To 12/31/2018 <b>v</b> |             |                 |                 |                |                |                  |                            |                |                |
|                              |                                                 |             |                 |                 |                |                |                  |                            |                |                |
| Submit                       |                                                 |             |                 |                 |                |                |                  |                            |                |                |
| Agong Daymont Evaluation     |                                                 |             |                 |                 |                |                |                  |                            |                |                |
| -                            | agency Pay                                      |             | 511             |                 | 1              |                |                  |                            | 1              |                |
|                              | Posting<br>Date                                 | Agency Name | Family Acct Key | Parent Name     | Child Name     | Refund<br>Date | Refund<br>Amount | Refund<br>Recorded<br>Date | Refunded<br>By | Comments       |
|                              | 12/16/2018                                      | CCR         | AHMAD           | Faiza Ahmad     | Ibraheem Ahmad | 12/17/2018     | \$ 1.00          | 12/17/2018                 | Company SA     |                |
| Oncare                       |                                                 |             |                 |                 |                |                |                  |                            |                |                |
| 1                            |                                                 |             |                 |                 |                |                |                  | Pofund                     |                |                |
|                              | Posting<br>Date                                 | Agency Name | Family Acct Key | Parent Name     | Child Name     | Refund<br>Date | Refund<br>Amount | Recorded<br>Date           | Refunded<br>By | Comments       |
|                              | 12/03/2018                                      | A1          | LILLIAN         | Lillian Addison | Sofia LILLIAN  | 12/04/2018     | \$ 0.02          | 12/04/2018                 | Company SA     |                |
|                              | 12/03/2018                                      | A1          | LILLIAN         | Lillian Addison | Sofia LILLIAN  | 12/04/2018     | \$ 0.30          | 12/04/2018                 | Company SA     | Subsidy Refund |

'Subsidy Refund History' page will list all the refunded transactions for the selected period.